- 1. Go to https://www.ariba.com/support
- 2. Select Supplier Support

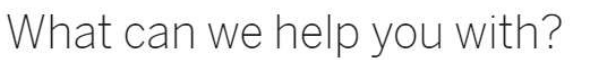

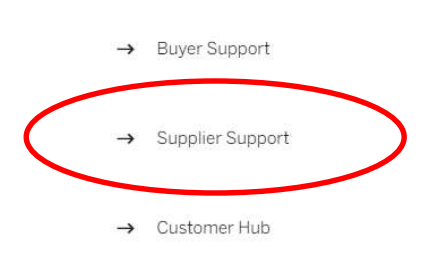

Whether you are a new customer or a seasoned SAP Ariba veteran, a buyer or a supplier, getting started or getting hands-on, we've got you covered. SAP Ariba Support is the one-stop-shop to empower you with resources in your ongoing engagement with SAP Ariba.

You can find information in the specific buyer and supplier support sections. In the Customer Hub, you'll find links to buyer support channels such as SAP Ariba Connect, SAP Learning Hub, and Quadrem Customer Support. Suppliers will find links to the Help Center, Ariba Network, and SAP Ariba Seller Commerce Consultants.

Lastly, if you are looking for an SAP Ariba partner to help you buy, implement, run, or support your SAP Ariba solution, we invite you to use our Find a Partner resource.

3. Select Login to use Help Center

## Support is just a click away

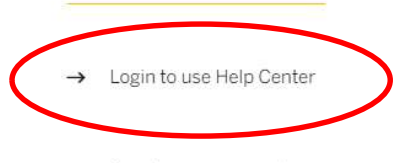

→ Reset your password

The Help Center is available whenever you visit or log in to Ariba Network. Access it via the panel on the right-side of your screen when you first open the Ariba Network page.

Frequently asked questions, video tutorials, support documentation, and more about the task you're performing are presented in a concise, easy-to-understand format. Choose inapplication viewing or click to full-page display for access to additional resources, popular tags, and more. Keep the Help Center in mind whenever you are engaged in:

- · Looking for sales leads
- Managing orders and invoices
- Participating in a sourcing event
- Creating proposals
- Collaborating on contracts
- 4. Click Forgot Username

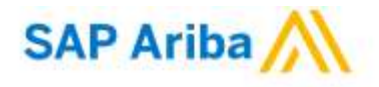

## Supplier Login

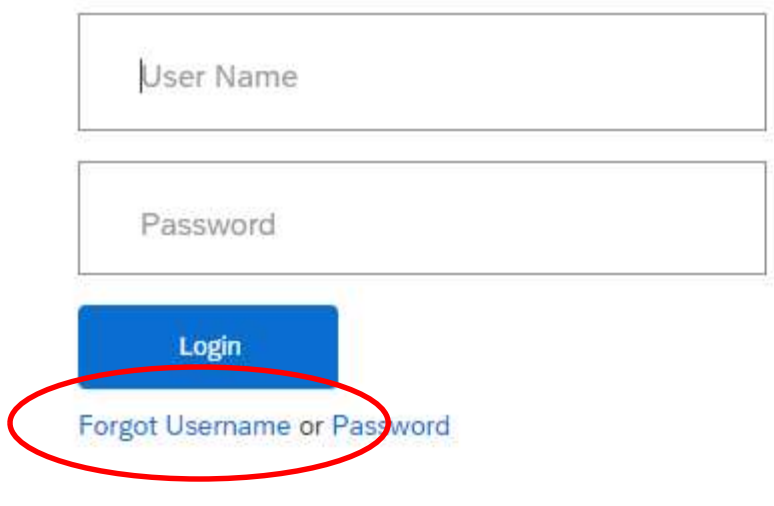

5. Look to the far right and click Support

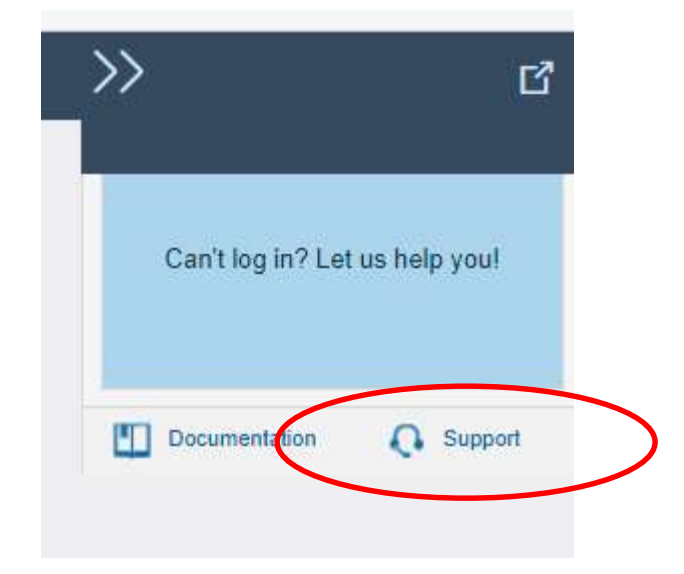

6. Type I need help with "registration" and Start

A https://uex.ariba.com/auc/support-center?a\_fenb=is&collapsed\_by\_user=isInSituCollapsed%3Afalse%7CwindowWidth%

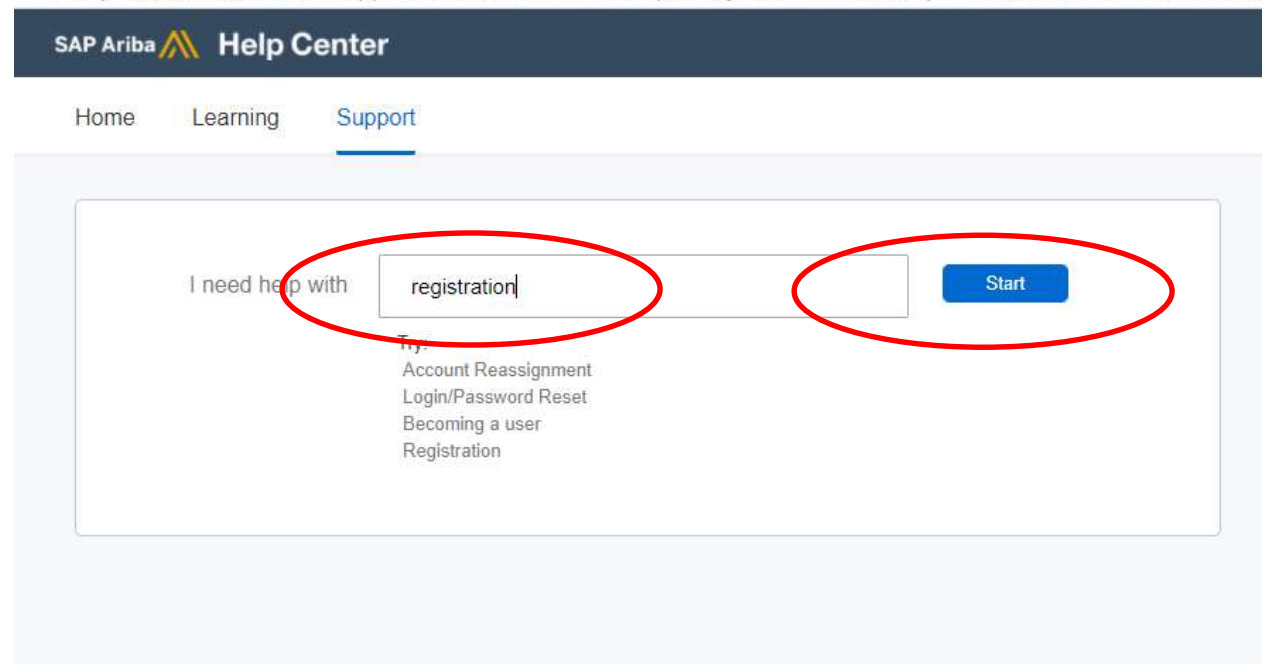

7. Go to section titled Contact SAP Ariba Customer Support. Click "Something Else" and Get Help by Phone.

| Search r                                             | esults for registration                                                                                                    |                                                                                                    |                                                                                                    |                                                          |                      |                                     |             |
|------------------------------------------------------|----------------------------------------------------------------------------------------------------|----------------------------------------------------------------------------------------------------|----------------------------------------------------------------------------------------------------|----------------------------------------------------------|----------------------|-------------------------------------|-------------|
|                                                      | Error: The username                                                                                                    | and password entered has alr                                                                                                    | eady merged to another A                                                                                                    | Ariba Sourcing                                           | user accou           | unt                                 |             |
| FAQ                                                  | Error: "User already exists. Please enter a different username." while registering                                                                                                    |                                                                                                    |                                                                                                    |                                                          |                      |                                     |             |
| FAQ                                                  | What are some common issues when registering an account?                                                                                                    |                                                                                                    |                                                                                                    |                                                          |                      |                                     |             |
| FAQ                                                  | What are some regist                                                                                                    | ration tips for Ariba Network S                                                                                                    | uppliers?                                                                                                    |                                                          |                      |                                     |             |
| FAQ                                                  | Error: The username                                                                                                    | and password pair you entere                                                                                                    | d was not found                                                                                                    |                                                          |                      |                                     |             |
|                                                      |                                                                                                    |                                                                                                    |                                                                                                    |                                                          | <b>1</b> 2           | 3                                   | 47          |
| Your                                                 | Contact SAF                                                                                                    | P Ariba Customer                                                                                                    | Support<br>u an answer or direct you                                                                                                | to the appropri                                          | ate suppo            | rt channels                         | i.          |
| Your<br>What o                                       | Contact SAF<br>r responses to these que<br>do you need help w                                                                                                    | P Ariba Customer S<br>estions will help us provide you<br>ith?                                                                                                    | Support<br>u an answer or direct you                                                                                                | to the appropri                                          | ate suppo            | rt channels                         | k.          |
| Your<br>What o                                       | Contact SAF                                                                                                    | P Ariba Customer S<br>estions will help us provide you<br>ith?<br>Reset password                                                                                                    | Support<br>u an answer or direct you<br>Find out if my co                                                                           | to the appropri                                          | an acco              | rt channels                         |             |
| Your<br>Your<br>What of<br>Reg                       | Contact SAF                                                                                                    | P Ariba Customer S<br>estions will help us provide you<br>ith?<br>Reset password                                                                                                    | Support<br>u an answer or direct you<br>Find out if my co                                                                           | to the appropri                                          | ate suppo<br>an acco | rt channels<br>unt                  | L.          |
| Your<br>What (<br>Reg                                | Contact SAF<br>r responses to these que<br>do you need help w<br>ister Login<br>hething else                                                                                                    | P Ariba Customer S<br>estions will help us provide you<br>ith?<br>Reset password                                                                                                    | Support<br>u an answer or direct you<br>Find out if my co                                                                           | to the appropri<br>ompany has                            | ate suppo<br>an acco | rt channels<br>unt                  | ί.<br>Υου ς |
| Your<br>What o<br>Reg<br>Som                         | Contact SAF<br>responses to these que<br>do you need help w<br>ister Login<br>helhing else<br>teoarch results, we reco<br>al FAQs, tutorials, docu                                               | P Ariba Customer S<br>estions will help us provide you<br>ith?<br>Reset password<br>ommend using key words to do<br>mentation, and guided help by                                          | Support<br>u an answer or direct you<br>Find out if my co<br>escribe your question, like<br>y logging in to your accour             | to the appropri<br>ompany has<br>e "confirm orden<br>nt. | ate suppo<br>an acco | rt channels<br>runt<br>te invoice". | s.<br>You c |
| Your<br>What of<br>Reg<br>Som<br>For bac<br>addition | Contact SAF<br>r responses to these que<br>do you need help w<br>ister Login<br>hething else<br>t search results, we reco<br>hal FAQs, tutorials, docu                                           | P Ariba Customer S<br>estions will help us provide you<br>ith?<br>Reset password<br>ommend using key words to de<br>mentation, and guided help by<br>e looking for? Let us he              | Support<br>u an answer or direct you<br>Find out if my co<br>escribe your question, like<br>dogging in to your accourt              | to the appropri<br>ompany has<br>a "confirm orden<br>nt. | ate suppo<br>an acco | rt channels<br>runt                 | s.<br>You c |
| Your<br>What of<br>Reg<br>Som<br>For bee<br>addition | Contact SAF<br>responses to these que<br>do you need help w<br>ister Login<br>hething else<br>tearch results, we reco<br>hal FAQs, tutorials, docu<br>find what you are<br>your communication pr | P Ariba Customer S<br>estions will help us provide you<br>ith?<br>Reset password<br>ommend using key words to de<br>mentation, and guided help by<br>e looking for? Let us he<br>eforence: | Support<br>u an answer or direct you<br>Find out if my co<br>escribe your question, like<br>v logging in to your accour<br>elp you. | to the appropri<br>ompany has<br>a "confirm orden<br>nt. | ate suppo<br>an acco | rt channels<br>runt                 | s.<br>You c |

8. Complete the following form.

| Help & Support - Work - Microsoft Edge Https://uex.ariba.com/auc/support-center/email-webform | ?channel=callme                                                                                                    | - 0 ×                                                                                                    |
|-----------------------------------------------------------------------------------------------|----------------------------------------------------------------------------------------------------|----------------------------------------------------------------------------------------------------|
| SAP Ariba 🕅 Help Center                                                                       | Search Q                                                                                                    |                                                                                                    |
| Home Learning Support                                                                         |                                                                                                    |                                                                                                    |
| SAP Ariba Phone Support                                                                       |                                                                                                    | Recommendations*                                                                                                    |
| Provide the following information, and the next available specialist                          | Search                                                                                                    |                                                                                                    |
| Problem Description                                                                           |                                                                                                    | How can I see the Registration                                                                                                    |
| Short Description:                                                                            | * registration                                                                                                    | update Status in the supplier's<br>360° profile ?                                                                                  |
| Details:                                                                                      | *                                                                                                    | Why can't I send the supplier<br>registration questionnaire to a<br>new contact?                                                   |
| Contact Information                                                                           |                                                                                                    | What link can I use to login to                                                                                                    |
| First Name:                                                                                   | *                                                                                                    | SAP Ariba Proposals &<br>Questionnaires?                                                                                           |
| Last Name:                                                                                    | *                                                                                                    | in New Supplier 360 Profile                                                                                                    |
| Company:                                                                                      | *                                                                                                    | page, where can I see the<br>supplier internal registration                                                                        |
| Email:                                                                                        | *                                                                                                    | guestionnaires?                                                                                                    |
| Requested Language:                                                                           | English Select a different language from the Home tab.                                                                                                    | SM-4802: Approval tasks on                                                                                                    |
| Phone:                                                                                        | * 💼 +1 - 201-555-0123 Extension:                                                                                                    | updates did not start                                                                                                    |
|                                                                                               | Confirm Phone Number: *                                                                                                    | The status of a Supplier<br>Registration is Pending Approval<br>but the approval flow is showing<br>Registered. What is happening? |
| Ariba Network ID:                                                                             |                                                                                                    | How does supplier self-                                                                                                    |
|                                                                                               | vou expressly agree and understand that your data entered into this system will be transferred to Ariba. Inc. and the Ariba hosted computer systems (currently located primarily in the U.S.). in accordance with the Ariba Privacy Statement and applicable law. "   lagree | Can Liset up a task or phase to<br>start automatically upon<br>completion of a predecessor                                         |
| * Required Fields                                                                             | Submit Cancel                                                                                                    | Ealed to update task error:<br>"Expected to find workspace for<br>a. project.group"                                                |